- **1.** Login to Skyward.
- 2. Click on Teacher Access

Teacher Access

3. Click on My Gradebook

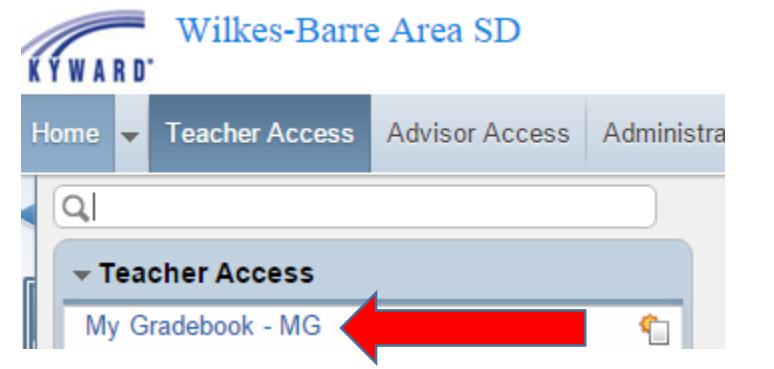

4. Click on Gradebook

|    |             | (                | Reports f | or All C | Classes 🗸 🗌   | Posting Status -           |                      |         |  |  |
|----|-------------|------------------|-----------|----------|---------------|----------------------------|----------------------|---------|--|--|
|    | t           | Class            | De        | scriptio | n             |                            |                      |         |  |  |
|    |             | 0110 / 0         | 2 AD      | ANCED    | ENGLISH 9     |                            | Gr                   | adebook |  |  |
|    |             | 0110 / 0         | )5 AD\    | VANCED   | ENGLISH 9     |                            | Gr                   | adebook |  |  |
|    |             | 0130 / 0         | 2 EN(     | GLISH 9  |               |                            | Gr                   | adebook |  |  |
| 5. | Click       | on <b>Catego</b> | ories     |          |               |                            |                      |         |  |  |
|    | Main Screen |                  |           |          |               |                            |                      |         |  |  |
|    | is 🛨        | Classes 🗸        | Assignme  | nts 🚽 /  | Attendance 👻  | Categor                    | ies Gr               | ē       |  |  |
|    |             |                  |           |          | Term<br>Grade | M1<br>Options <del>•</del> | <u>Q1</u><br>Options |         |  |  |

6. Click on Change Score Method (in the right corner).

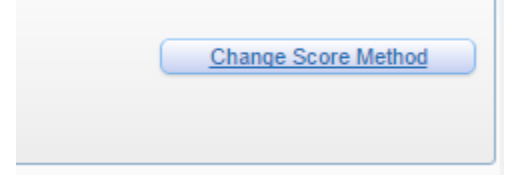

7. Choose the last option, Base grades on percents assigned to categories by Grade Period

| - The second second se<br>second second second second second second second second second second second second second second second second second second second second second second second second second second second second second second second second second sec | 1 1 2        |
|----------------------------------------------------------------------------------------------------|--------------|
| Category Group Maintenance                                                                                                    | C ABack      |
| Score Method                                                                                                    | <u>S</u> ave |
| Use total points to calculate grades                                                                                                    |              |
| Base grades on percents assigned to categories                                                                                                    |              |
| Base grades on percents assigned to categories by Grade Period                                                                                                    |              |
| - Dase grades on parcents easigned to categories by oracle circle                                                                                                    | _            |

8. Click on the box that says **CLICK HERE TO MODIFY** % above each quarter. Be sure that the percentages are 90 for Q Assignments and 10 for Quarterly Exam. Click SAVE when complete.

| Total Percen  | nt Alloc | ated Q1              |                                    |                                                                                                    |                  | Save         |
|---------------|----------|----------------------|------------------------------------|----------------------------------------------------------------------------------------------------|------------------|--------------|
| Current Perce | ent Allo | ocated: 100.00       | Modified Percent Allocated: 100.00 |                                                                                                    |                  | Select All   |
|               |          |                      |                                    |                                                                                                    |                  | Unselect All |
| Category      |          | Category Description | Current Percent                    | Include                                                                                                    | Modified Percent |              |
| Clas          |          | Classwork            | 0.00                               |                                                                                                    | 0.00             |              |
| CR            |          | Current Events       | 0.00                               |                                                                                                    | 0.00             | 7            |
| EC            |          | EXTRA CREDIT         | 0.00                               |                                                                                                    | 0.00             | 7            |
| ENG           |          | English / Writing    | 0.00                               |                                                                                                    | 0.00             | 7            |
| HNDW          |          | Handwriting          | 0.00                               |                                                                                                    | 0.00             | 7            |
| Hwrk          |          | Homework             | 0.00                               |                                                                                                    | 0.00             | 7            |
| Jour          |          | Journal              | 0.00                               |                                                                                                    | 0.00             | 7            |
| Lab           |          | Lab                  | 0.00                               |                                                                                                    | 0.00             | 7            |
| Note          |          | Notebook             | 0.00                               |                                                                                                    | 0.00             | 7            |
| Part          |          | Class Participation  | 0.00                               |                                                                                                    | 0.00             | 7            |
| Proj          |          | Project              | 0.00                               |                                                                                                    | 0.00             | 7            |
| QA            |          | Q Assignments        | 90.00                              | <ul> <li>Image: A start of the start of the start of</li></ul> | 90.00            |              |
| QE            |          | Quarterly Exam       | 10.00                              | <b>√</b>                                                                                                    | 10.00            |              |
| Quiz          |          | Specific Curriculum  | 0.00                               |                                                                                                    | 0.00             |              |
|               |          |                      |                                    | _                                                                                                    |                  |              |

9. Repeat this process for each quarter so that each one reflects 90 for Q Assignments and 10 for Quarterly Exam. Each quarter must be entered. When complete, the categories screen should look like the image below.

## Score Method

Grades based on percents assigned to Categories by Grade Period Total Percent Allocated for Current Term of Q1: 100% NOTE: Once a grading period has closed in this Gradebook, you will not be able to modify your Score Method. Please make sure to change your Score Method, if needed, prior to a grading period closing.

| Use These Categories For My Other Classes |                      |                                |                                |                                |                                |  |  |  |
|-------------------------------------------|----------------------|--------------------------------|--------------------------------|--------------------------------|--------------------------------|--|--|--|
| ategories Used                            |                      |                                |                                |                                |                                |  |  |  |
| ategory 🔺                                 | Category Description | (Click Here to Modify %)<br>Q1 | (Click Here to Modify %)<br>Q2 | (Click Here to Modify %)<br>Q3 | (Click Here to Modify %)<br>Q4 |  |  |  |
| A                                         | Q Assignments        | 90%                            | 90%                            | 90%                            | 90%                            |  |  |  |
| E                                         | Quarterly Exam       | 10%                            | 10%                            | 10%                            | 10%                            |  |  |  |